# **New TAL Online**

Instructions for Signing into OCLC Service Configuration Page (For WorldCat Configuration)

The instructions below are for signing into OCLC's Service Configuration Page. Once you are signed into this page, you will be able to adjust your WorldCat settings such as your library information, authorise users to make changes and set your deep link settings. \* Please note, if you are unsure of your OCLC Service Configuration Login and password please e-mail orders@oclc.org and request login credentials for your library's OCLC Service Configuration Page. Make sure to include your library's name, OCLC symbol and your name and work e-mail address.

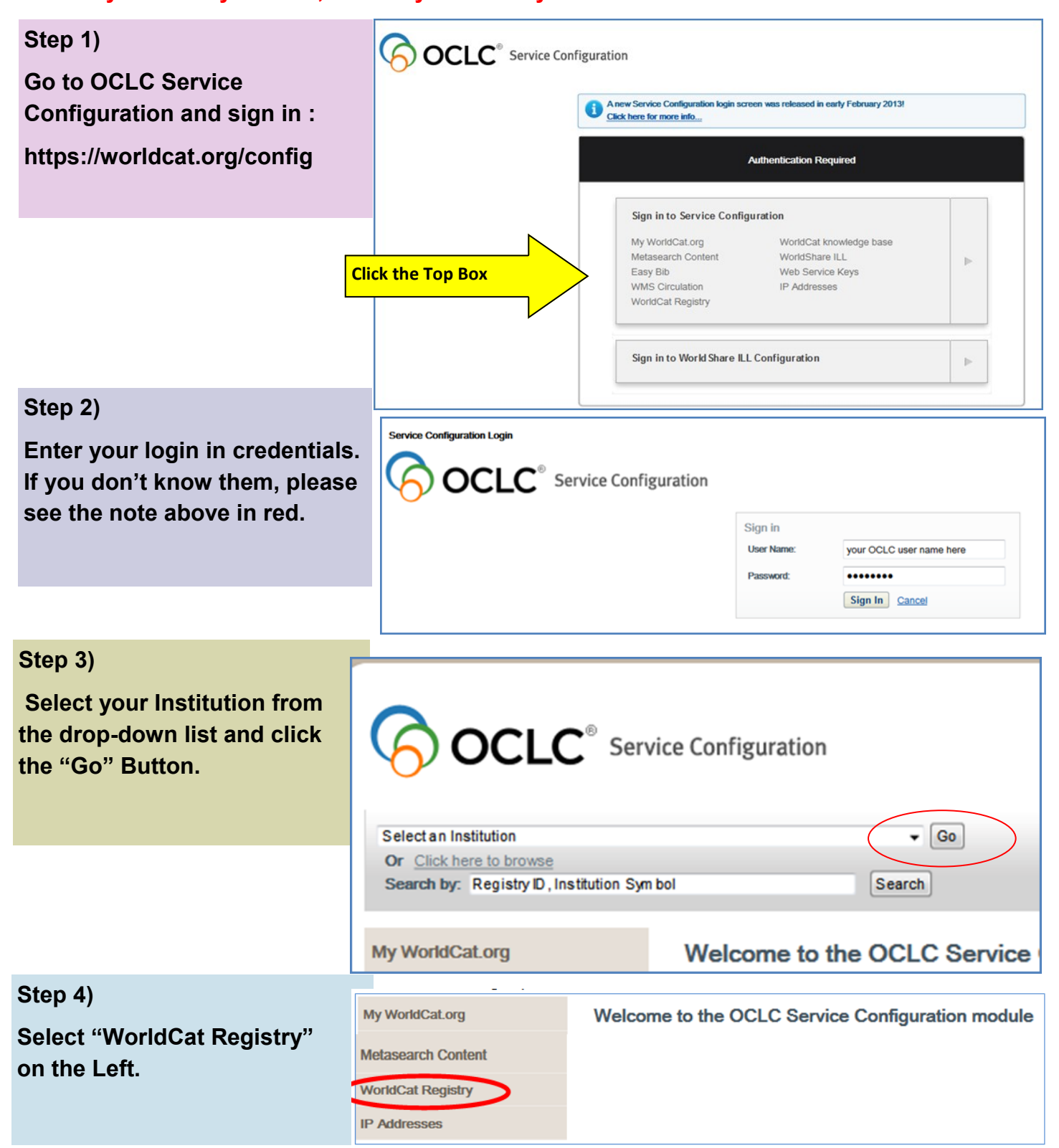

# **New TAL Online**

## Instructions for Signing into OCLC Service Configuration Page (For WorldCat Configuration)

More like this

## You can adjust your Service

Configuration to do determine what information about your library feeds the World-Cat Display.

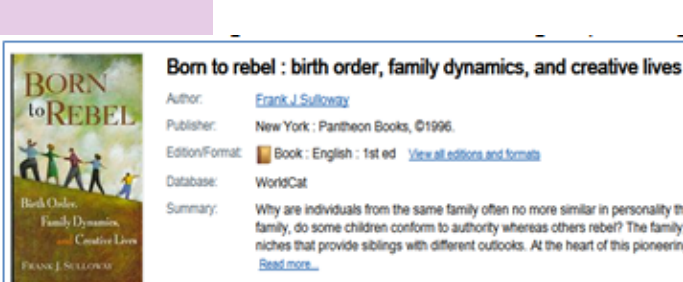

#### Subjects Birth order Edition/Format: Brothers and sisters Individual differences. New all subjects Why are individuals from the same family often no more similar in personality than those from different families? Why, within the same family, do some children conform to authority whereas others rebe?? The family, it turns out, is not a "shared environment" but rather a set of niches that provide siblings with different outlooks. At the heart of this pioneering inquiry into human development is a fundamental Similar Nons Find a copy in the library Find it in libraries Location: T3H 0L5 Libraries: All Alberta Libraries Find libraries Displaying libraries 1-6 out of 11 for all 16 editions Show libraries holding just this edition « First < Prev 1 2 Next > Last >> Libran Held formats Distance 4 Library info 1 m Medicine Hat College Library 1. 888 miles E Eost 3 Ask a librarian Medicine Hat, AB T1A 3Y6 Canada NIP IT 2. m Chinook Arch Regional Library System 5 974 miles El Library info 📄 📔 Book Add to favorites Lethbridge, AB T1H 5C6 Canada 3. m Lethbridge College 974 miles El Library info 🖻 📔 Book Buchanan Library MAP IT Add to favorites Lethbridge, AB T1K 1L6 Canada 2 4 mbrose University College 1000 miles El Library info 🖻 📔 Book Add to favorites Calgary, AB T3H 0L5 Canada MAP IT El Library info <u>m</u> Canadian University College 1000 miles 🖹 📔 İssək 15 Search at this library MAP IT Lacombe, AB T4L 287 Canada Add to favorites E Library info 6. m Concordia University College of Alberta 1000 miles 🖻 📓 Book Search at this library Arnold Guebert Library 6 Ask a librarian MAP IT Edmonton, AB T5B 4E4 Canada Add to favorites ound Link Res Online Catalog Availability lobile Client obile Client (Staff) Available Online O Available on Intranet Only O Not Available VMS Circulation Suggest Links Get automatic suggestions for your online catalog information Paste a sample URI: from your Web catalog here to have WorldCat Registry suggest values for the fields below VorkdCat Registry http://catalogue.mhc.ab.ca/search-S2/?searchtype=t&searcharg=Harry+Potter+and+the+Chamber+ Suggest Links Create a New Institution 2, 4 Profile Summary Clear Suggested Name and Location 3 Open Hours Online Catalog Branches and Affiliates Library System Used: Innovative Interfacies, Inc. - Millennium . ldentifiers Base URL: http://catalogue.mhc.ab.ca/search-S2 Online Catalog 1 Test OpenURL Resolvers Online Catalog Direct to ISBN http://catalogue.mhc.ab.ca/search/?searchscope=28.searchtype=i&searcharg= Virtual Reference Test Use 10 Digits O Use 13 Digits 5

http://catalogue.mhc.ab.ca/search/?searchscope=28searchtype=i8searcharg=

Online Catalog Direct to ISSN

### Legend:

- 1. Library's name is a link: Appears when the "Online Catalog" section has been configured
- 2. Institution/Library name, address: Drawn from "Name and Location"
- 3. MAP IT: Resolves to Google Maps, uses relocation information from "Name and Location" and "Map" section
- 4. Library Info: Drawn from "Name and Location" data

#### 5. Ask a Librarian:

Link appears if you have entered information in the "Virtual Reference" section

asyBib

Activation

Search

Map

Contacts

Currency and Loca

Authorized User

Share Profile

6. Search at this library: Appears when library subscribes to OCLC's WorldCat Local or WMS service and has configured a redirect in their "My World-Cat.org" section of Service Configuration

Test